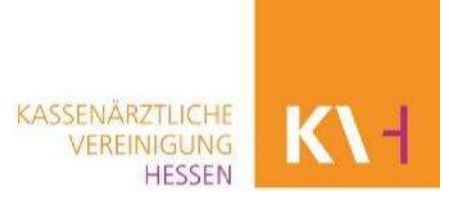

# Eigene Daten in der Arztsuche bearbeiten: So geht's!

# Schritt 1: Einloggen

Rufen Sie über Ihren Browser die Arztsuche auf: <u>www.arztsuchehessen.de</u>

| K1 Suche                     | Ärztlicher Bereitschaftsdienst                           | ASV-Team                     | SARS-CoV-2/Boosterin          | npfung  |                | Login     |
|------------------------------|----------------------------------------------------------|------------------------------|-------------------------------|---------|----------------|-----------|
| ARZT- UND PS                 | YCHOTHERAPEUTENS<br>de Praxis in Hessen. Sie können Ihre | UCHE HES<br>Suchkriterien ir | SEN<br>ndividuell verfeinern. |         |                |           |
| Suchbegriff                  |                                                          |                              |                               |         | _              |           |
| Name des Arztes, Fachg       | ebiet, Schwerpunkt, Zusatzbezeich                        | nung oder Gene               | hmigung eingeben              |         | Filterung zuri | ücksetzen |
| Art des Arztes Hausarzt Fach | harzt 🔵 Psychotherapeut 🌘                                | Alle / egal                  |                               |         |                |           |
| Fachrichtung / Schwerpunkt   |                                                          | Fachrichtung / Sc            | hwerpunkt (Psychotherapie)    |         |                |           |
| Bitte wählen                 | ~                                                        | Bitte wählen                 |                               | ``      | ~              |           |
| SARS-CoV-2/Booste            | erimpfung                                                |                              |                               |         |                |           |
| PLZ oder Ort                 |                                                          |                              |                               | Umkreis |                |           |
| PLZ oder Ort                 |                                                          |                              | ۲                             | 5 km 🥆  | <u>~</u>       |           |
| weitere Suchkriterien        |                                                          |                              |                               |         | ~              |           |

Rechts oben haben Sie die Möglichkeit, sich in die Arztsuche über den Button "Login" einzuloggen:

| ANMELDUNG<br>Bitte melden Sie sich an, um Änderungen Ihrer Daten vorzunehmen. |            |
|-------------------------------------------------------------------------------|------------|
| User-ID (LANR) * 🕐                                                            | Passwort * |
| Anmelden<br>Hinweis: Die mit * gekennzeichneten Felder sind Pflichtangaben    |            |

Auf der Login-Seite geben Sie bitte zum Anmelden Ihre **User-ID (LANR 7stellig)** und das **Passwort (für den Mitglieder-Bereich)** ein und klicken Sie anschließend auf das Feld **"anmelden**".

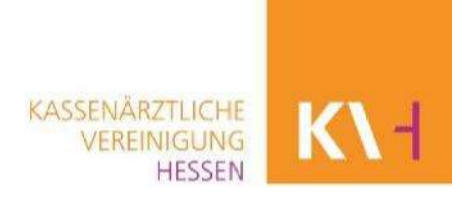

Sie haben noch kein Passwort? Dann können Sie über den **Link** "**Registrieren**" Ihre Zugangsdaten anfordern. Auf der dann folgenden Seite wählen Sie den für Sie gültigen Nutzertyp aus und beantragen einer Nutzerzugang.

| Registrierung für die Online-Dienste der KV Hessen                               |   |
|----------------------------------------------------------------------------------|---|
| Für die Anmeldung bzgl. Corona-TestV oder Corona-ImpfV klicken Sie bitte hier >. |   |
| Bitte wählen Sie einen Nutzertyp für die Registrierung aus:                      |   |
| <sup>Nutzertyp</sup><br>Ich habe eine lebenslange Arztnummer (LANR) bei der KVH  | ^ |
|                                                                                  |   |
| Ich habe eine lebenslange Arztnummer (LANR) bei der KVH                          |   |
|                                                                                  |   |
| Ich habe keine lebenslange Arztnummer (KEINE LANR) bei der KVH                   |   |

Sofern Sie mehrere Betriebsstättennummern besitzen, wird Ihnen, nachdem Sie sich eingeloggt haben, die Auswahl der Betriebsstätten angezeigt. Sie können nach Auswahl der Betriebsstätte jeweils unterschiedliche Daten hinterlegen. Ist nur eine Betriebsstättennummer vorhanden, können Sie direkt mit der Bearbeitung der Daten beginnen.

| BSNR:      | 39                                                         |
|------------|------------------------------------------------------------|
| LANR:      | 10.000                                                     |
| Name:      | Dr. med.                                                   |
| Anschrift: | Version Contraport Disease 100, the UK of Strengther State |

Sofern mehrere Betriebsstätten vorhanden sind, wird Ihnen zusätzlich folgendes Bild angezeigt:

| 1 | Auswahl der Betriebsstätte 😮 📡                                                                                                    | Puil-Down |
|---|----------------------------------------------------------------------------------------------------|-----------|
| ſ | Zweigpraxis,                                                                                                    | ~         |
| Ī | Zweigpraxis,                                                                                                    |           |
|   | Zweigpraxis, and the second of the second second second second second second second second second second second                                                                                                    | i         |
|   | Zweigpraxis,                                                                                                    |           |
|   | Zweigpraxis, <b>second second </b> |           |
|   | Zweigpraxis                                                                                                    |           |

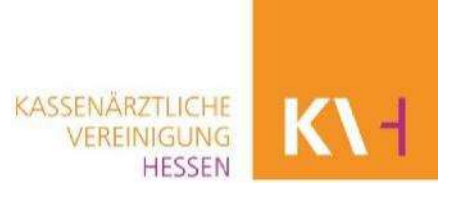

# Schritt 2: Daten bearbeiten

Nach der Anmeldung können Sie Ihre Kontaktdaten, Sprechzeiten, offene Sprechzeiten, Hausbesuchszeiten, Angaben zur Barrierefreiheit, Fremdsprachen sowie die telefonische Erreichbarkeit (nur für Psychotherapeuten) bearbeiten. Bitte beachten Sie, dass für jede Praxis die Daten gesondert eingegeben werden müssen.

Die gewünschten Änderungen können Sie im jeweiligen Reiter vornehmen:

- klicken Sie dazu auf den entsprechenden Reiter
- über die Felder "bearbeiten", "entfernen" oder "neue Kontaktdaten/Sprechzeiten/ Fremdsprache hinzufügen" können Änderungen vorgenommen werden
- durch Anklicken des Fragezeichensymbols, öffnen sich zusätzliche Erläuterungen zu den Eingabefeldern
- nach Eingabe der Daten klicken Sie auf "speichern"

|                              | 112                                                                  |                                              |                                                                                                    |                                  | 244                                    |                                                          |
|------------------------------|----------------------------------------------------------------------|----------------------------------------------|----------------------------------------------------------------------------------------------------|----------------------------------|----------------------------------------|----------------------------------------------------------|
| Carson Locum                 | Activities Bereits                                                   | CONTRACTOR OF                                |                                                                                                    |                                  | 1054                                   | C Alde, MIC Psycholerapeuren, 69 Addione Seretschaftsder |
|                              |                                                                      |                                              |                                                                                                    |                                  |                                        |                                                          |
| () How                       | els: Alle Anderung                                                   | , die gespeicher                             | n werden, sind erst am nächsten Tag                                                                | in der Arztsuche sichtba         | 6                                      |                                                          |
|                              |                                                                      |                                              |                                                                                                    |                                  |                                        |                                                          |
| Gem                          | aŭ § 10 Abs. 1 de                                                    | r Psychotherapie                             | e-Vereinbarungen ist von allen, die pr                                                             | aychotherapeutische Leis         | tungen erbringen dürfen                | , eine persönliche, telefonische                         |
| Errei                        | ichbarkeit zur Ter                                                   | minkoordination                              | zu gewährleisten. Bitte geben Sie die                                                              | ese Zelten auf der Karteil       | karte telefonische Erreict             | nbarkeit ein.                                            |
|                              |                                                                      |                                              |                                                                                                    |                                  |                                        |                                                          |
| BSNR:                        | 123                                                                  | 456789                                       |                                                                                                    |                                  |                                        | ( Abmeiden                                               |
| LANR:                        | 123                                                                  | 4567                                         |                                                                                                    |                                  |                                        |                                                          |
| Name                         | Dr.                                                                  | Max Musterman                                | HT1                                                                                                |                                  |                                        |                                                          |
|                              |                                                                      |                                              |                                                                                                    |                                  |                                        |                                                          |
| Anschrift.                   | Mu                                                                   | sterstraße 1, 123                            | 345 Musterort                                                                                      |                                  |                                        |                                                          |
| Anschrift.                   | Mu                                                                   | sterstraße 1, 123                            | 345 Musterort                                                                                      |                                  |                                        |                                                          |
| Anschrift.                   | Mu                                                                   | sterstraße 1, 12                             | 345 Musterort                                                                                      |                                  |                                        |                                                          |
| Anschrift.                   | Mu<br>akadaten                                                       | sterstraße 1, 123                            | A Barneretiesheat の日年                                                                              | remdsprachen                     | Telefonische Erreichbarl               | beil .                                                   |
| Anschrift.                   | Mu<br>aktdaten                                                       | sterstraße 1, 123<br>Sprechzeiten            | Barneretiesheit                                                                                    | remásprachen 🤳                   | Telefonische Erreichbarl               | beit                                                     |
| Anschrift.                   | Mu<br>akadaten 🚺                                                     | sterstraße 1, 123<br>Sprechzeiten            | 845 Musterort.                                                                                     | remdsprachen 🤳                   | Telefonische Erreichbarl               | keff                                                     |
| Anschrift                    | Mu<br>aktdaten <b>O</b><br>aten<br>Adressat                          | sterstraße 1, 123<br>Sprechzeiten<br>Vorwahl | Barneretiresheit                                                                                   | remdsprachen 🧳                   | Telefonische Erreichbad                | keil                                                     |
| Anschrift<br>Kontaktd<br>Typ | Mu<br>akadaten 3<br>aten<br>Adressat                                 | sterstraße 1, 125<br>Sprechzeiten<br>Vorwahl | Rufmr/E-Mail                                                                                       | remdsprachen J<br>Hauptkontakt   | Telefonische Erreichbar<br>Offentlich  | keil                                                     |
| Anschrift                    | Mu<br>akidaten<br>aten<br>Adressat<br>Praxis                         | sleistraße 1, 123<br>Sprechzellen<br>Vorwahl | Rufmr./E-Mail                                                                                      | remdsprachen J<br>Hauptkontakt   | Telefonische Erreichtiad<br>Offentlich | keit                                                     |
| Anschrift.                   | Mu<br>aktidaten<br>aten<br>Adressat<br>Praxos                        | sterstraße 1, 123                            | Rufmr./E-Mail                                                                                      | remdsprachen J<br>Hauptkontakt   | Telefonische Erreichtiad<br>Offentlich | keit                                                     |
| Anschrift.                   | Mu<br>aktidaten 3<br>aten<br>Adressat<br>Praxos<br>Praxos            | Sprechzellen<br>Vorwahl                      | Ruffer/E-Mail max.mustermann@web.de 987654                                                         | remdisprachten J<br>Hauptkontakt | Telefonische Erreichbad<br>Offentlich  | keit                                                     |
| Anschrift.                   | Mu<br>aktdaten<br>C<br>Adressat<br>Praxis<br>Praxis                  | Sprechzellen<br>Vorwahl<br>01234             | Ruffir,/E-Mail<br>max.mustermann@web.de<br>987654                                                  | Hauptkontakt                     | Telefonische Erreichtlad<br>Offentlich | keit                                                     |
| Anschrift.                   | Atriation Contraction Atriation Atriation Atriation Atriation Praxis | Sprechzetlen<br>Vorwahl<br>01234             | 345 Musterort.       Barneretiresheit       Rufmr./E-Mail       max.mustermann@web.de       997654 | Hauptkontakt                     | Telefonische Erreichbad<br>Offentlich  | keit<br>Ø Bestbeiten<br>Ø Bestbeiten<br>Entfernen        |

# Kontaktdaten bearbeiten

Im Reiter "Kontaktdaten" können Sie über die Bearbeitungsmaske die E-Mail-Adresse, Telefon- oder Faxnummer Ihrer Praxis ändern oder beispielsweise eine zusätzliche Direkt-Durchwahl zum Arzt eingeben. Die Daten werden in das Feld "Kommunikation" eingetragen. Als Trennzeichen wird das Zeichen / verwendet. (Beispiel: 069 / 12345)

| K\-l | SSENÄRZTLICHE<br>VEREINIGUNG<br>HESSEN | KA |         |                    |
|------|----------------------------------------|----|---------|--------------------|
|      |                                        | ×  | ufügen  | Neuen Kontakt hinz |
|      |                                        | ~  | Telefon | Тур: 👩             |
|      |                                        | ×  | Praxis  | Adressat:          |
|      |                                        | 13 |         | Kommunikation:     |
|      |                                        |    |         | Hauptkontakt: 📀    |
|      |                                        |    |         | Öffentlich: 🔞      |
|      |                                        |    |         | Offentlich: 🚱      |

Bei den Daten, die in der Arztsuche für Patienten angezeigt werden sollen, setzen Sie bitte Häkchen **bei "Hauptkontakt" <u>und</u> "Öffentlich"**. Wird die Kontaktart nicht mit dem Merkmal "öffentlich" gekennzeichnet, ist sie nur für sie und die Mitarbeiter der KV Hessen sichtbar.

Sie haben die Auswahl zwischen dem Adressaten "Praxis" und "Arzt/PT".

Wählen Sie Praxis, wenn es sich um die allgemein gültigen Kommunikationsdaten der Praxis handelt. Möchten Sie zusätzlich noch weitere Kommunikationsarten ergänzen, die nur Ihnen zugeordnet werden sollen, dann können Sie dies mit "Arzt/PT" kennzeichnen. Beide Adressaten können jeweils für die Arztsuche freigeschaltet werden durch Kennzeichnung "Öffentlich".

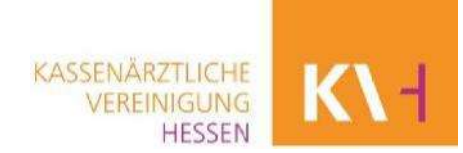

# Sprechzeiten bearbeiten

| Sontaktdaten                                                                                                    | C Sprechste                                                                                                    | unde / offene S                                                                                           | Sprechstunde / Hausbesuche                                                                                                    | Barrierefreiheit                                                                       | A 🗙 Fremdsprad                    | chen                           |
|----------------------------------------------------------------------------------------------------|----------------------------------------------------------------------------------------------------|----------------------------------------------------------------------------------------------------|----------------------------------------------------------------------------------------------------|----------------------------------------------------------------------------------------|-----------------------------------|--------------------------------|
| Sprechstunde / offe                                                                                                    | ene Sprechstund                                                                                                    | e / Hausbesud                                                                                             | the                                                                                                    |                                                                                        |                                   |                                |
| <ul> <li>Die hier eir<br/>Sprechstur</li> <li>Offene Spr</li> <li>Sprechstur</li> <li>Offene Spr</li> <li>Bitte beach</li> </ul> | ngegebenen <b>Haus</b><br>nde mit erfasst hal<br>echstunde und Sp<br>nde und Hausbesu<br>rechstunde und Ha<br>tten Sie, am Ende | sbesuchszeite<br>ben, werden die<br>prechstunde dü<br>uche dürfen sic<br>ausbesuche dü<br>e der Erfassung | n werden nicht in der Arztsuch<br>ese als Sprechstunde in der Ar<br>irfen sich überschneiden.<br>h überschneiden.<br>irfen sich nicht überschneiden<br>j über Alle Änderungen speic | ne veröffentlicht. Sollten S<br>ztsuche angezeigt.<br>. <b>hern</b> den Vorgang abzuso | ie Ihre Hausbesuchs;<br>chließen. | zeiten hingegen bereits in den |
| + Neue Spre                                                                                                    | chstunde / Hau                                                                                                    | sbesuche hin                                                                                              | zufügen                                                                                                    | S Änderung                                                                             | gen zurücksetzen                  | Alle Änderungen speichern      |
| Wochentag                                                                                                    | von                                                                                                    | bis                                                                                                    | Art                                                                                                    | Vereinbarung                                                                           |                                   |                                |
| Montag                                                                                                    | 08:00                                                                                                    | 12:00                                                                                                    | Sprechstunde                                                                                                    |                                                                                        |                                   | Bearbeiten Traffernen          |
| Dienstag                                                                                                    | 08:00                                                                                                    | 12:00                                                                                                    | Sprechstunde                                                                                                    |                                                                                        |                                   | Bearbeiten Tentfernen          |

In dem Reiter "Sprechzeiten/offene Sprechzeiten/Hausbesuche" können Sie für den jeweiligen Wochentag die Zeiten Ihrer Praxis eingeben. Sofern Sie feste Hausbesuchszeiten in Ihrer Praxis haben, können Sie diese erfassen und bearbeiten. Diese eingetragenen Zeiten werden nicht in der Arztsuche veröffentlicht.

- ➔ Sprechzeiten "nur nach Vereinbarung" können nicht in Verbindung mit Uhrzeiten angegeben werden!
- Bitte beachten Sie, dass alle hinzugefügten Sprechzeiten noch mal über den Button

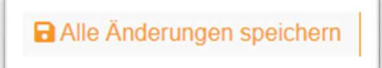

#### abgespeichert werden müssen.

Der Speichervorgang ist abgeschlossen, wenn Sie folgende Meldung sehen:

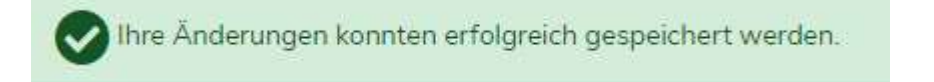

➔ Die von Ihnen vorgenommenen Änderungen werden erst am nächsten Tag in der Arztsuche sichtbar.

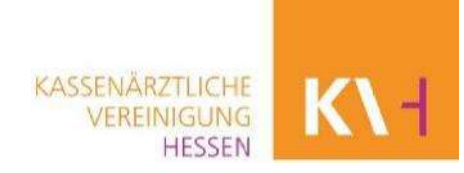

| Kontaktdaten 🕔 Sprechzeilen 🕔 offene Sprechzeilen 🕔 Hausbesu | che & Barrierefreiheit | A | Fremdsprachen |            |
|--------------------------------------------------------------|------------------------|---|---------------|------------|
| larrierefreiheit                                             |                        |   |               |            |
| Merkmal                                                      |                        |   | Alter Wert    | Neuer Wert |
| Aligemein                                                    |                        |   |               |            |
| Aufzug                                                       |                        | 0 |               |            |
| Behindertenparkplatz                                         |                        | 0 |               |            |
| Rollstuhl                                                    |                        | 0 | 2             |            |
| Stufenlöser Eingang                                          |                        | 0 | 1             | 8          |
| Stufenvorderkantenmarkierung                                 |                        |   |               |            |
| Treppen mit Handläufen                                       |                        | 0 | 1             |            |
| Gebärdendolmetscher 🛒                                        |                        |   |               |            |
| Gebärdendolmelscher                                          |                        | 0 |               |            |
| Informationsmaterial 🍦 😡 🧭                                   |                        |   |               |            |
| Informationsmaterial: Umfassendes Angebot                    |                        | 0 |               |            |

Angaben zur Barrierefreiheit bearbeiten

Im Reiter "Barrierefreiheit" können Sie eintragen, welche Kriterien der Barrierefreiheit Ihre Praxis erfüllt. Das Häkchen **"alter Wert**" zeigt an, welche Angaben bisher im System angelegt sind. Wenn Sie eine Angabe ändern oder ergänzen möchten, setzen Sie bitte ein Häkchen bei **"Neuer Wert".** 

## Fremdsprachen bearbeiten

| 💵 🖬 Kontaktdaten | C Sprechzeiten   | 0 offene Sprechzeiten | U Hausbesuche | & Barrierefreiheit | A 🗙 Fremdsprachen |           |
|------------------|------------------|-----------------------|---------------|--------------------|-------------------|-----------|
| Fremdsprachen    |                  |                       |               |                    |                   |           |
| Fremdsprache     |                  |                       |               |                    |                   |           |
| Bulgarisch       |                  |                       |               |                    |                   | Entfernen |
| Vietnamesisch    |                  |                       |               |                    |                   | Entfernen |
|                  |                  |                       |               |                    |                   |           |
| + Neue Fremdsp   | rache hinzulügen |                       |               |                    |                   |           |

Im Reiter "Fremdsprachen" können Sie Ihre Fremdsprachenkenntnisse für Diagnose und Behandlung über die Bearbeitungsmaske angeben.

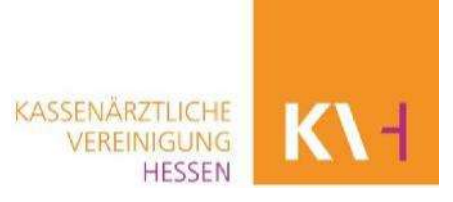

| L. OREL PERMIT REVINE | ATTIKBBITS (CHUDBITTKB) |  |
|-----------------------|-------------------------|--|
|                       |                         |  |

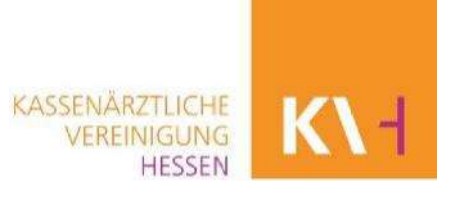

# Angaben zur telefonischen Erreichbarkeit bearbeiten (nur für Psychotherapeuten sichtbar)

| Telefonische Erre | ichbarkeit            |                        |        |  |  |
|-------------------|-----------------------|------------------------|--------|--|--|
| Ich biete ausso   | hbeBlich Sprechstunde | en mit Terminvereinbar | ung an |  |  |
|                   |                       |                        |        |  |  |
|                   |                       |                        |        |  |  |
|                   |                       |                        |        |  |  |
|                   |                       |                        |        |  |  |
|                   |                       |                        |        |  |  |
|                   |                       |                        |        |  |  |

Im Reiter "Telefonische Erreichbarkeit" können Sie eingeben, wann Sie persönlich erreichbar sind.

## Schritt 3: Abmelden

Nachdem Sie alle Änderungen vorgenommen und gespeichert haben, melden Sie sich über den Button **"Abmelden**" ab. Alle Änderungen sind bereits am folgenden Tag in der Arztsuche sichtbar.

#### KONTAKT

Haben Sie hierzu noch Fragen? Dann erreichen Sie die Mitarbeiterinnen und Mitarbeiter des Arztregisters über die direkte Durchwahl **069 24741 7200**.